# 中國國花黨黨費繳款手冊 2024.2.2

- - 、
   請點此連結至「中國國花黨黨費繳款系統」
   <u>https://www.kuohuatang.org/partyfee/</u>
- 二、 於黨費繳款系統,請操作:
  - 1. 輸入「姓名」
  - 2. 輸入「身份證」或「手機號碼」或「室內電話」或「黨證號」
  - 3. 選擇「繳款方式」
  - 4. 點選「繳交年度黨費」按鈕

|    | 中國國花黨黨費繳款系統                               |
|----|-------------------------------------------|
| 1. | 姓名 姓名                                     |
| 2. | <b>身份證/電話/</b> 身份證號碼或手機號碼或室內電話或黨證編<br>黨證號 |
|    | 繳費金額 年度黨費300元                             |
|    | 繳款方式                                      |
|    | ○ 超商代碼                                    |
| 3. | ○信用卡                                      |
|    | ○ 超商代收(超商條碼)                              |
|    | ○ 自動櫃員機 ATM                               |
| 4. | 繳交年度黨費                                    |

## 三、超商代碼 操作流程

1. 進入「超商代碼」繳費頁面後,請點選「取得繳費代碼」按鈕

| 付款方式 Payment method                                                  |
|----------------------------------------------------------------------|
| 超商代碼    ▼                                                            |
| 請至超商機台輸入代碼,產生繳費單後前往櫃台繳費。                                             |
| ELEVEN<br>FamilyMart                                                 |
| 茶商富<br>初日<br>家商                                                      |
| 注意事項 <ul> <li>請於 30天內 至超商列印繳費單並完成繳費。</li> </ul>                      |
| 勿聽從他人指示付款或操作 ATM,可撥打 165 或 110 查<br>證                                |
| 取得繳費代碼                                                               |
| 提醒您,綠界科技不承作投資、賭博、虛擬貨幣等商品交<br>易代理收付,付款前請確認商品內容是否涉及上述商品類<br>型,以避免遭受詐騙。 |

2. 可使用「手機繳費連結」至櫃台掃碼繳費,或至超商多媒體機台輸入「超 商繳費代碼」,產生繳費單後,前往櫃台繳費。

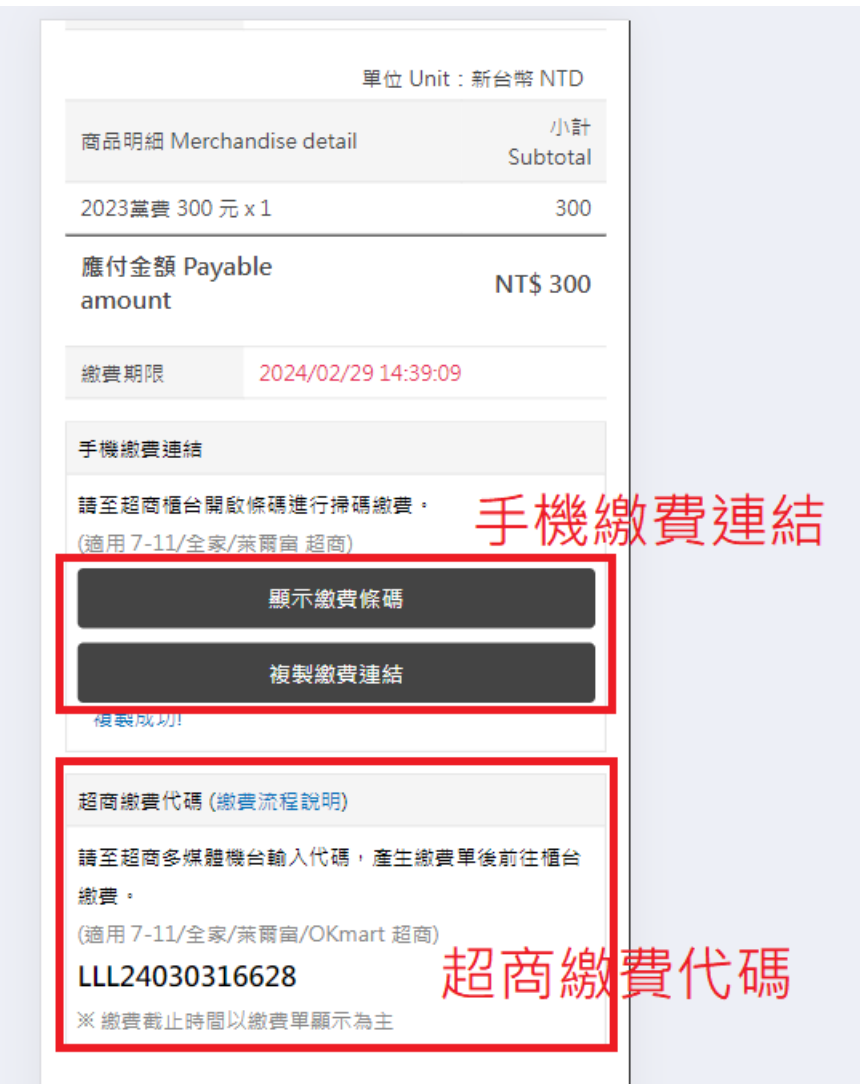

## 四、信用卡 操作流程

1. 進入「信用卡繳費頁面」後,請輸入信用卡資料後,再點選「立即付款 Pay Now」按鈕

|    | ※ 信用卡交易資訊 Credit Card Information                                                                                                    |                 |
|----|----------------------------------------------------------------------------------------------------|-----------------|
|    | VISA 🍩 📴                                                                                                    |                 |
| 1. | 信用卡卡號<br>Credit card number<br>                                                                                                    |                 |
|    | 本文物不接受非当考致1191日市下** The company does not<br>accept credit card issued outside of Taiwan.<br>本交易須通過Visa/MasterCard/JCB信用卡3D熟證 The<br>transaction has to pass 3D verification by Visa, MasterCard,<br>and JCB card. |                 |
| 2. | 卡片有效期限<br>Card valid thru <sup>*</sup><br>MM YY                                                                                                    |                 |
| 3. | 信用卡安全碼<br>CVV Code <sup>*</sup>                                                                                                    |                 |
|    | 此欄位為驗證之需,緑界科技不予以記錄 (This column is<br>for verification use. ECPay does not record this<br>column.)                                                                                                    |                 |
| 4. | ※ 持卡人資料 Cardholder Information<br>記住本次付款人資訊 Remember Cardholder<br>information                                                                                                    | 消勾選·不留卡號資訊在線上金流 |
|    | 持卡人姓名                                                                                                    |                 |

| 5. | 持卡人姓名<br>Cardholder name <sup>*</sup><br>請輸入卡片上的姓名 Please enter your name of credit card. |
|----|-------------------------------------------------------------------------------------------|
| 6. | 手機號碼<br>Mobile Number <sup>*</sup> ②                                                      |
|    | 電子信箱<br>Email address ❷<br>選填<br>帳單地址<br>Billing address ❷<br>(TW)台灣Taiwan                |
|    | 選填<br>注意事項 更多<br>●本 求交易採用綠界科技金流機制進行付款,故信用卡交易帳單將顯示為綠界科技股份有限公司 The                          |
| 7  | transaction applies ECPay cashflow mechanism for<br>勿聽從他人指示付款或操作 ATM,可撥打 165 或 110 查<br>證 |

2. 送出後,完成發卡銀行端 OTP 密碼驗證後,即完成繳費

#### 五、超商代收(超商條碼) 操作流程

#### 1. 僅支援使用電腦操作,手機無此選項

2. 進入「超商代收(超商條碼)」繳費頁面後,請點選「取得繳費條碼」按鈕

#### 付款方式 Payment method

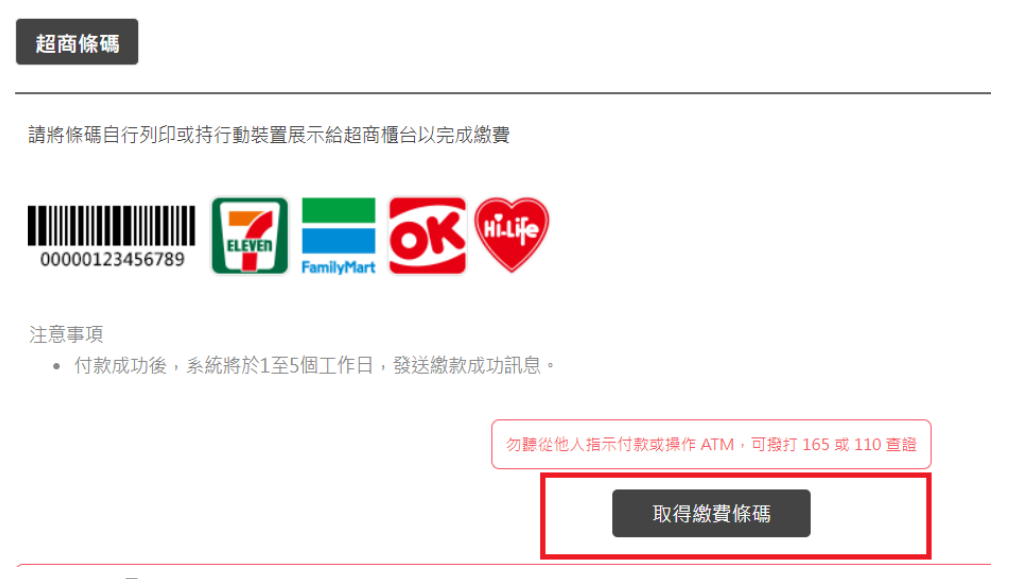

3. 點選「列印條碼」並列印出來,持條碼資料至超商繳費

請點選列印條碼或於櫃台出示此條碼即可繳費

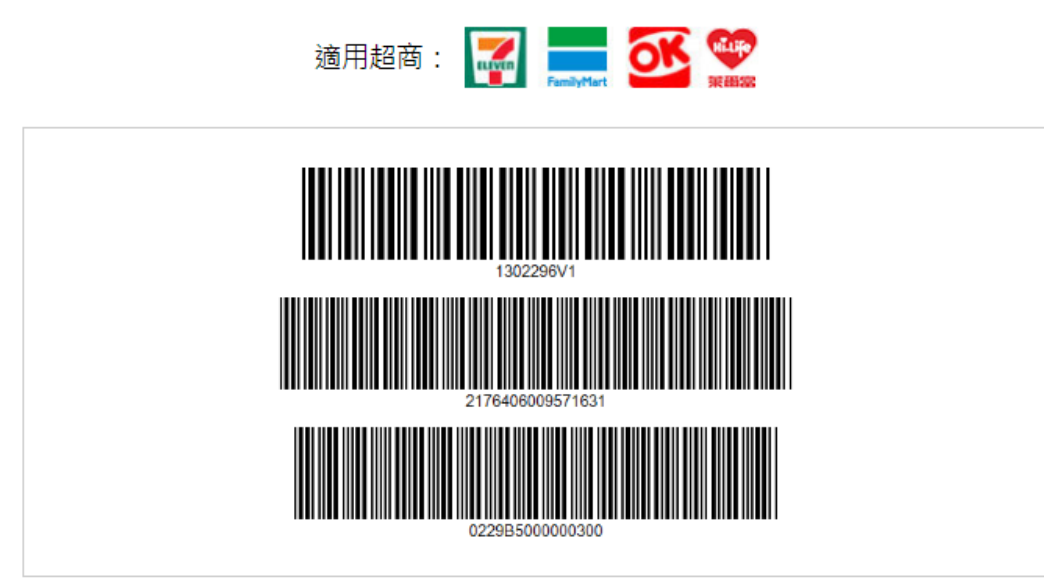

,若超過時間仍未收到通知,請與綠界客服中心聯繫。連絡電話(02)2655-1775 ;另收手續費。

i限公司」提供。

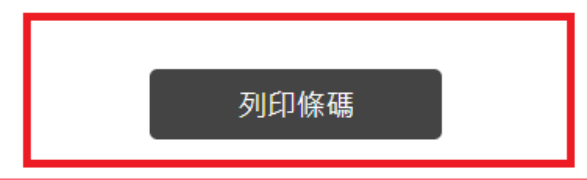

| 單                     | 更利商店繳費電子帳單<br>訂單日期 : 2024/01/30<br>位 Unit : 新台幣 NTD |                    |  |  |  |  |  |
|-----------------------|-----------------------------------------------------|--------------------|--|--|--|--|--|
|                       | 第一聯 客戶收執聯                                           |                    |  |  |  |  |  |
| 商店名稱 Merchant's name  | 訂單編號 Order number                                   | 代收店鋪收章             |  |  |  |  |  |
| 中國國花黨                 | KHTU000001241301532                                 |                    |  |  |  |  |  |
| 繳費期限 Payment due time | 實際繳費金額                                              |                    |  |  |  |  |  |
| 2024/02/29 23:59:59   | 300                                                 |                    |  |  |  |  |  |
|                       | 此聯請客戶保存                                             |                    |  |  |  |  |  |
|                       | (10期人                                               | 日前開始中華 1871日 向照明 1 |  |  |  |  |  |
|                       | 第三聯 店鋪收執聯                                           |                    |  |  |  |  |  |
| 商店名稱 Merchant's name  | 訂單編號 Order number                                   | 代收店鋪收章             |  |  |  |  |  |
| 中國國花黨                 | KHTU000001241301532                                 | -                  |  |  |  |  |  |
| 繳費期限 Payment due time | 實際繳費金額                                              |                    |  |  |  |  |  |
| 2024/02/29 23:59:59   | 300                                                 |                    |  |  |  |  |  |
|                       | 此聯請店舗保存                                             |                    |  |  |  |  |  |
|                       | 繳費條碼                                                |                    |  |  |  |  |  |
|                       | 1302296V1<br>2176406009671631<br>02298500000000     |                    |  |  |  |  |  |

### 六、自動櫃員機 ATM 操作流程

- 1. 此方式將產生一組虛擬帳號,再到「ATM 櫃員機」轉帳繳費。
- 2. 通常會選擇提款卡同樣的銀行來產生 ATM 轉帳帳號,可以省去手續費。
- 3. 請選擇「繳費銀行」再點選「取得繳費帳號」按鈕

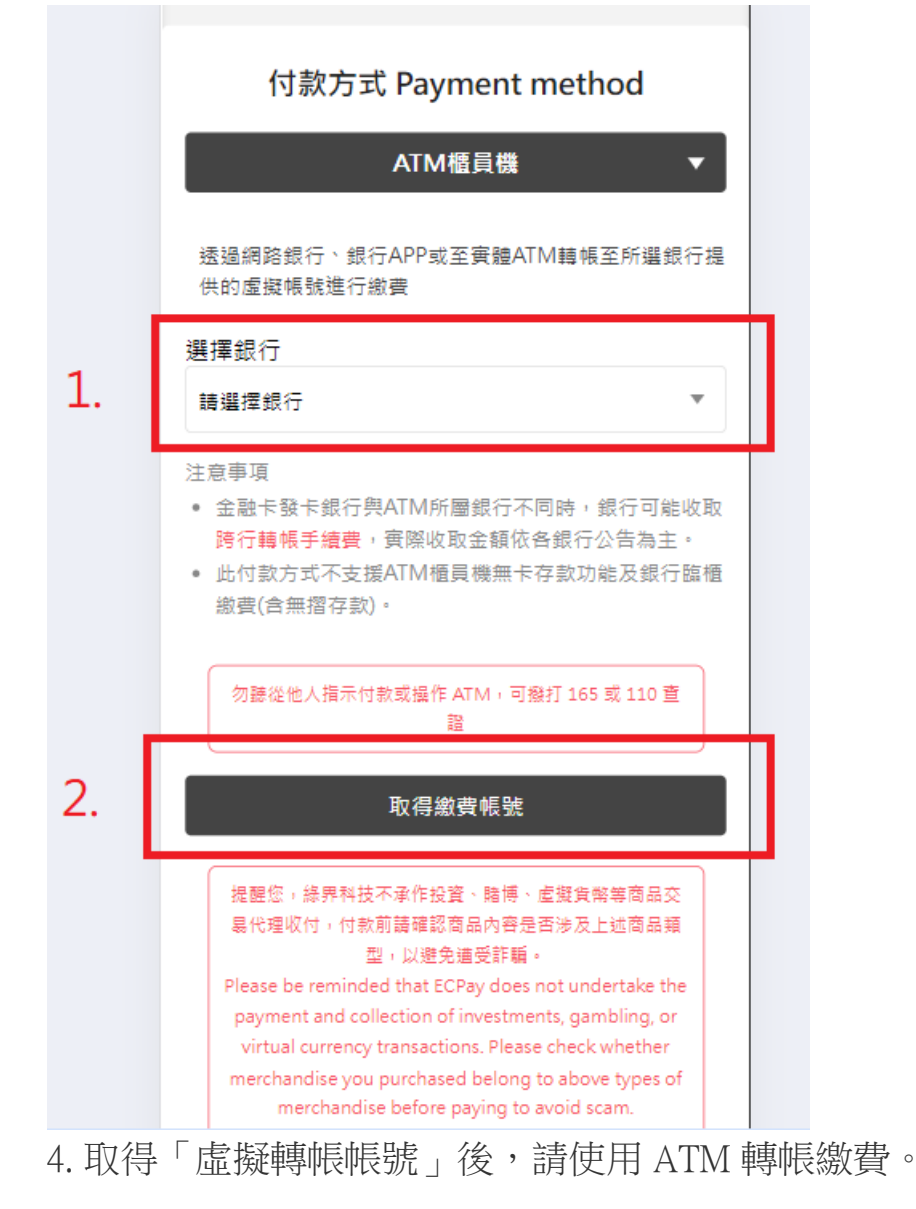

| 金流服務由約                       | 录界科技ECPay提供 Paymen<br>P                                                       | t cashflow service<br>rovided by ECPay |  |  |
|------------------------------|-------------------------------------------------------------------------------|----------------------------------------|--|--|
|                              | 付款資訊                                                                          |                                        |  |  |
| 訂單編號 Order<br>number         | KHTU000001241301                                                              | 544                                    |  |  |
| 商店名稱<br>Merchant's<br>name   | 中國國花黨                                                                         |                                        |  |  |
| 付款方式<br>Payment<br>method    | ATM櫃員機                                                                        |                                        |  |  |
|                              | 單位 Unit:新台幣 NTD                                                               |                                        |  |  |
| 商品明細 Mercha                  | andise detail                                                                 | 小計<br>Subtotal                         |  |  |
| 2023黨費 300 元                 | x 1                                                                           | 300                                    |  |  |
| 應付金額 Payable NT\$ 300 amount |                                                                               |                                        |  |  |
| ATM繳費帳號                      | 銀行代碼 118<br>帳號 9900 1053 6930 6059<br>板信銀行繳費帳號,使用<br>ATM櫃員機時需點選「轉帳/<br>轉出」按鈕。 |                                        |  |  |
| 繳費截止時間                       | 2024/02/29 23:59:59                                                           | )                                      |  |  |